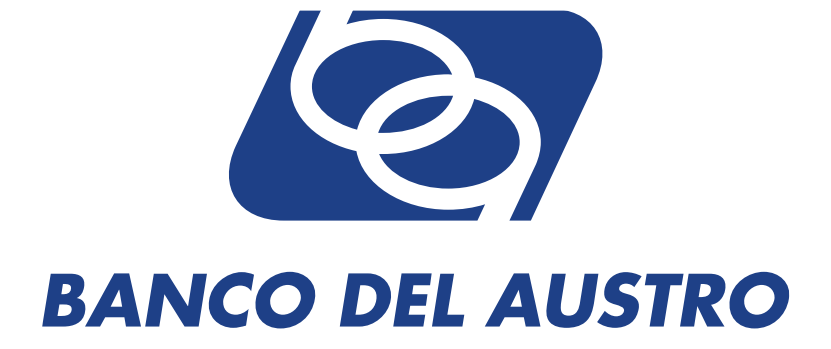

# **EASYLOGIN®**

MANUAL DE USUARIO EASYCASHMANAGEMENT® BANCO DEL AUSTRO

Octubre 2013

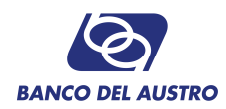

## 1. INTRODUCCIÓN

El presente documento constituye un Manual de Usuario para la utilización y manejo del aplicativo EASYLOGIN<sup>®</sup>, mismo que forma parte de la plataforma EASYCASHMANAGEMENT<sup>®</sup>, operativa en Banco del Austro.

La actual versión incluye toda la funcionalidad necesaria para cumplir con la normativa de la Junta Bancaria 2148.

## 2. PASOS PARA EL ACCESO A CASH MANAGEMENT PARA CLIENTES A SER MIGRADOS AL NUEVO ESQUEMA DE SEGURIDAD.

En cumplimiento a la Resolución anteriormente mencionada, se requiere que el usuario sea autenticado y que cumpla con la administración de su usuario, clave y datos personales.

Se debe considerar que este proceso de Autenticación será solicitado por el sistema una sola vez y en los siguientes casos:

1. Para usuarios Nuevos

2. Para usuarios que sean migrados al nuevo esquema de seguridad de acuerdo a un plan de migración definido en conjunto con el Banco.

## **AUTENTICACION DE USUARIO**

- Para los usuarios nuevos deberán ingresar al sistema mediante su usuario y clave que le fue entregado previamente vía mail.
- Para los usuarios que ya cuentan con una clave y usuario, deberán utilizar la misma para la autenticación.

Ingreso de Usuario

| <b>ágil</b> cash                                                                                                    | 🙆 BANCO DEL AUSTR                                                                                                 |
|----------------------------------------------------------------------------------------------------|----------------------------------------------------------------------------------------------------|
| Acceso al Sistema Transaccional de CashMana                                                                                                    | gement del Banco del Austro                                                                                       |
| Por favor ingrese su nombre de us                                                                                                    | uaro:                                                                                                    |
| Veuario:                                                                                                    |                                                                                                    |
| Consejos de seguridad                                                                                                    |                                                                                                    |
| <ul> <li>Banco del Austro S.A. no solicita información de claves, nombres de usuari<br/>via teléfónica, SHS; email, chat o en páginas direccionadas disede un correce<br/>&gt; No comparta su clave con terreces personas.</li> <li>Cambie su clave periódicamente, minimo una vez al año.</li> </ul> | o, datos personales, números de cuenta o tarjetas<br>electrónico.                                                 |
| IALERTA DE SEGURIDADI<br>Estimado Cliente le recordamos que al momento Banco del Austr<br>targitet REVCARD o TOKEN para ingresar a nuestro sestema Por-<br>información por correcto estórnico, agémina velo sospechosas, m                                                                            | )<br>o S.A. no seletta coordenadas de su<br>uragundad, jamãs entregue esta<br>emages decelutar, jorat, telétono u |

Página 2 de 20

BANCO DEL AUSTRO

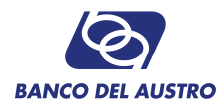

#### Ingreso de Clave:

|                                                                                                    | Acceso al Sistema Transaccional de CashManagement del Banco del Austro                                                                                                    |
|----------------------------------------------------------------------------------------------------|----------------------------------------------------------------------------------------------------|
|                                                                                                    | Estimado Usuario, por favor ingrese su contraseña.                                                                                                    |
|                                                                                                    | class:       Image: Class:       Image: Class:                                                                                                    |
|                                                                                                    | 20hidds ar contrasnina?                                                                                                    |
|                                                                                                    |                                                                                                    |
|                                                                                                    |                                                                                                    |
|                                                                                                    |                                                                                                    |
|                                                                                                    |                                                                                                    |
|                                                                                                    |                                                                                                    |
| o 1. Iniciar Autentica                                                                                                    | ación de Usuario                                                                                                    |
| <u>o 1</u> . Iniciar Autentica                                                                                                    | ación de Usuario                                                                                                    |
| <u>o 1</u> . Iniciar Autentica                                                                                                    | ación de Usuario                                                                                                    |
| <u>o 1</u> . Iniciar Autentica<br>Itenticación de Usuario                                                                                                    | ación de Usuario                                                                                                    |
| <u>o 1</u> . Iniciar Autentica<br>Itenticación de Usuario                                                                                                    | ación de Usuario                                                                                                    |
| o <u>1</u> . Iniciar Autentica<br>I <b>tenticación de Usuario</b><br>I. Confirmación de Identidad                                                                                                    | 2. Cambio de Usuario 3. Cambio de Contraseña 4. Fin de Autenticació                                                                                                    |
| 0 1. Iniciar Autentica<br>Itenticación de Usuario                                                                                                    | 2. Cambio de Usuario 3. Cambio de Contraseña 4. Fin de Autenticació                                                                                                    |
| o 1. Iniciar Autentica<br><b>tenticación de Usuario</b><br>1. Confirmación de Identidad                                                                                                    | 2. Cambio de Usuario ) 3. Cambio de Contraseña ) 4. Fin de Autenticació                                                                                                    |
| o 1. Iniciar Autentica<br>itenticación de Usuario<br>I. Confirmación de Identidad                                                                                                    | 2. Cambro de Usuario 3. Cambro de Contraseña 4. Fin de Autenticació                                                                                                    |
| o 1. Iniciar Autentica<br>Itenticación de Usuario<br>I. Confirmación de Identidad<br><u>Estimado (a), MIGUEL CRU</u><br>Bienvenido(a) al Sistema Tran<br>completar el proceso de AUTE<br>su contraseña temporal por<br>u su contraseña temporal por<br>u su contraseña temporal por<br>comporte por comporte por<br>u su contraseña temporal por<br>u su contraseña temporal por<br>u su comporte por<br>u su comporte p | Ación de Usuario 2. Cambio de Usuario 3. Cambio de Contraseña 4. Fin de Autenticació IZ resaccional CashManagement del Banco del Austro S.A. Para su mayor seguridad y comodidad, lo invitamos ENTICACIÓN DE SU USUARIO. Durante este proceso, usted podrá definir un nuevo nombre de usuario, cambi na contraseña segura, definir una imagen de seguridad y majstrar un conjunto de preguntas secretas que ansacciones en línea se realicen de forma más ágil, más segura.                                                                                                    |
| o 1. Iniciar Autentica<br>Itenticación de Usuario<br>1. Confirmación de Identidad<br>Estimado (a), MIGUEL CRU<br>Bienvenido(a) al Sistema Tran<br>completar el proceso de AUTE<br>su contraseña temporal por u<br>ayudarán a que sus futuras tra<br>Para mayor información, pued                                                                                                    | Ación de Usuario          2. Cambio de Usuario       3. Cambio de Contraseña       4. Fin de Autenticació         Z       3. Cambio de Contraseña       4. Fin de Autenticació         IZ       resaccional CashManagement del Banco del Austro S.A. Para su mayor seguridad y comodidad, lo invitamos ENTCACIÓN DE SU USUARIO. Durante este proceso, usted podrá definir un nuevo nombre de usuario, cambin una contraseña segura, definir una imagen de seguridad y registrar un conjunto de preguntas secretas que ansacciones en línea se realicen de forma más ágil, más segura.         Le contactarse a nuestro Call Center (1600-22-87-87).                                                                                                    |
| o 1. Iniciar Autentica<br>Itenticación de Usuario<br>1. Confirmación de Identidad<br>Estimado (a), MIGUEL CRU<br>Bienvenido(a) al Sistema Tran<br>completar el proceso de AUTE<br>su contraserá el mororal por u<br>ayudarán a que sus futuras tra<br>Para mayor información, pued                                                                                                    | Ación de Usuario          2. Cambio de Usuario       3. Cambio de Contraseña       4. Fin de Autenticació         22       3. Cambio de Contraseña       4. Fin de Autenticació         12       reaccional CashManagement del Banco del Austro S.A. Para su mayor seguridad y comodidad, lo invitamos ENTICACIÓN DE SU USUARIO. Durante este proceso, usted podrá definir un nuevo nombre de usuario, cambi una contraseña segura, definir una imagen de seguidad y registrar un conjunto de preguntas secretas que ansacciones en línea se realicen de forma más ágil, más segura.         te contactarse a nuestro Call Center (1600-22-87-87).                                                                                                    |
| o 1. Iniciar Autentica<br>Itenticación de Usuario<br>I. Confirmación de Identidad<br>Estimado (a), MIGUEL CRU<br>Bierwenido(a) al Sistema Tran<br>completar el proceso de AUTE<br>su contraseña temporal por u<br>ayudarán a que sus futuras tra<br>Para mayor información, pued                                                                                                    | Ación de Usuario<br>2. Cambio de Usuario<br>3. Cambio de Contraseña<br>4. Fin de Autenticació<br>2. Cambio de Usuario<br>3. Cambio de Contraseña<br>4. Fin de Autenticació<br>2. Cambio de Usuario<br>3. Cambio de Contraseña<br>4. Fin de Autenticació<br>2. Cambio de Usuario<br>3. Cambio de Contraseña<br>4. Fin de Autenticació<br>2. Cambio de Usuario<br>3. Cambio de Contraseña<br>4. Fin de Autenticació<br>2. Cambio de Usuario<br>3. Cambio de Contraseña<br>4. Fin de Autenticació<br>2. Cambio de Usuario<br>3. Cambio de Contraseña<br>4. Fin de Autenticació<br>2. Cambio de Usuario<br>3. Cambio de Contraseña<br>4. Fin de Autenticació<br>2. Cambio de Usuario<br>3. Cambio de Contraseña<br>4. Fin de Autenticació<br>2. Cambio de Usuario<br>4. Fin de Autenticació<br>2. Cambio de Usuario<br>2. Cambio de Usuario<br>3. Cambio de Contraseña<br>4. Fin de Autenticació<br>2. Cambio de Usuario<br>4. Fin de Autenticació<br>2. Cambio de Usuario<br>2. Cambio de Usuario<br>3. Cambio de Contraseña<br>4. Fin de Autenticació<br>2. Cambio de Usuario<br>4. Fin de Autenticació<br>2. Cambio de Usuario<br>2. Cambio de Usuario<br>3. Cambio de Contraseña<br>2. Cambio de Usuario<br>2. Cambio de Usuario<br>3. Cambio de Contraseña<br>2. Cambio de Usuario<br>3. Cambio de Contraseña<br>3. Cambio de Contraseña<br>2. Cambio de Usuario<br>3. Cambio de Contraseña<br>3. Cambio de Contraseña<br>4. Fin de Autenticació<br>4. Cambio de Usuario<br>4. Fin de Autenticació<br>4. Cambio de Usuario<br>4. Cambio de Usuario<br>4. Cambio |
| o 1. Iniciar Autentica<br>Itenticación de Usuario<br>1. Confirmación de Identidad<br>Estimado (a), MIGUEL CRU<br>Bienvenido(a) al Sistema Tran<br>completar el proceso de AUTE<br>su contraseña temporal por<br>ayudarán a que sus futuras tra<br>Para mayor información, pued                                                                                                    | Action de Usuario<br>2. Cambio de Usuario<br>3. Cambio de Contraseña<br>4. Fin de Autenticació<br>2. Cambio de Usuario<br>3. Cambio de Contraseña<br>4. Fin de Autenticació<br>2. Cambio de Usuario<br>3. Cambio de Contraseña<br>4. Fin de Autenticació<br>2. Cambio de Usuario<br>4. Fin de Autenticació<br>2. Cambio de Usuario<br>4. En de Autenticació<br>2. Cambio de Usuario<br>4. En de Autenticació<br>4. En de Autenticació<br>4. En de Aut |
| o 1. Iniciar Autentica<br>Itenticación de Usuario<br>1. Confirmación de Identidad<br>Estimado (a), MIGUEL CRU<br>Bierwenido(a) al Sistema Tran<br>completar el proceso de AUTE<br>su contraseña temporal por<br>ayudarán a que sus futuras tra<br>Para mayor información, pued                                                                                                    | Action de Usuario<br>2. Cambio de Usuario<br>3. Cambio de Contraseña<br>4. Fin de Autentració<br>2. Cambio de Usuario<br>3. Cambio de Contraseña<br>4. Fin de Autentració<br>12<br>12<br>13<br>14<br>14<br>14<br>14<br>14<br>14<br>14<br>14<br>14<br>14                                                                                                    |

#### Paso 2. Cambio de Usuario

El cliente tendrá la factibilidad de actualizar su usuario para el acceso al sistema. Además como medida de seguridad, el proceso de afiliación le permitirá al usuario seleccionar una imagen que identifique a su usuario. Finalmente, el sistema le muestra una serie de preguntas, para el cual el usuario deberá responder dichas preguntas; estas preguntas serán útiles para desbloquear el usuario luego de un ingreso incorrecto de la clave por varias veces.

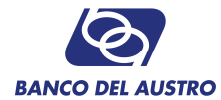

#### Autenticación de Usuario

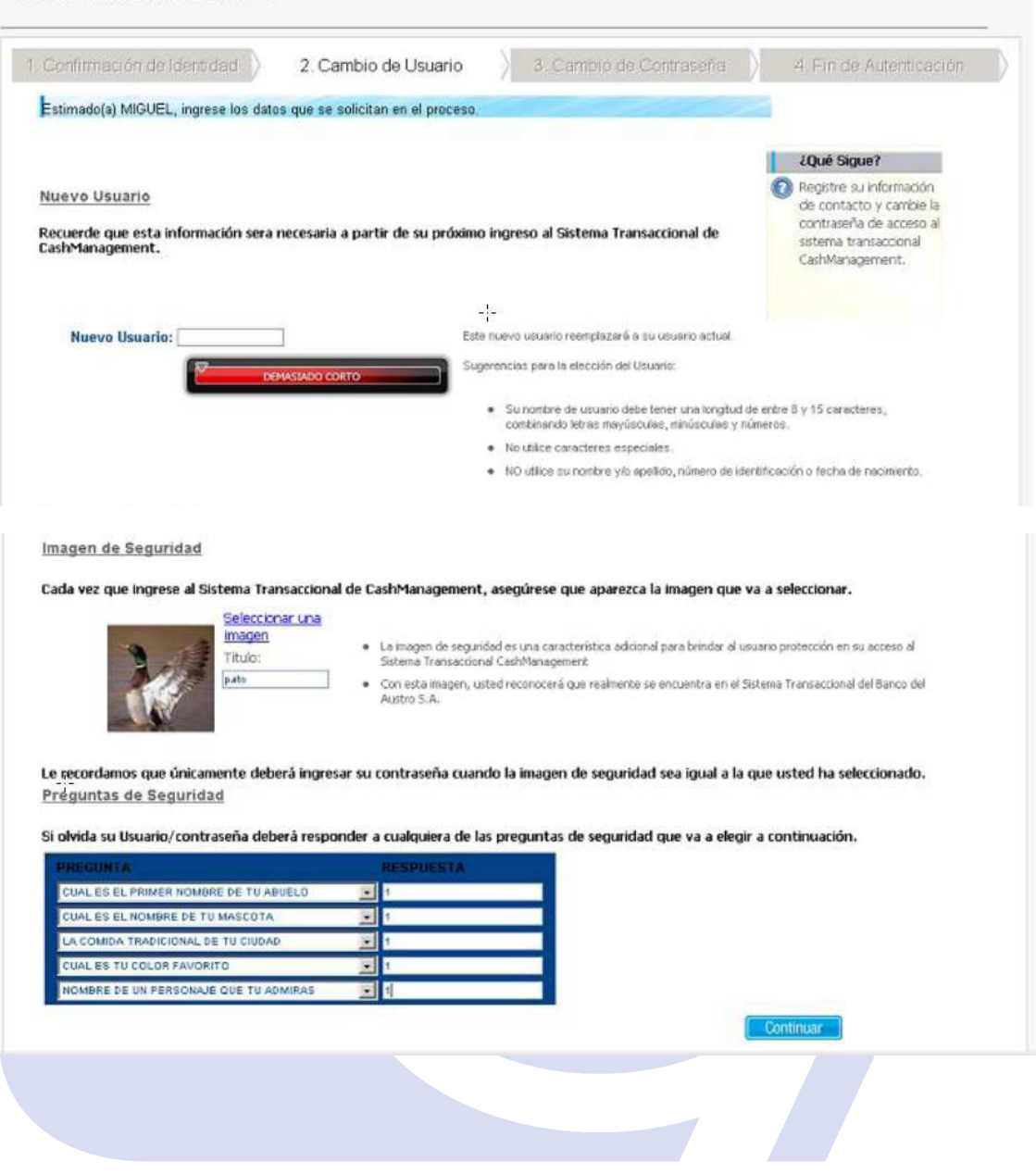

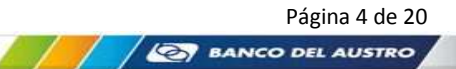

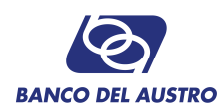

2.1. El sistema validará la fortaleza del usuario ingresado, Demasiado Corto, Medio o Fuerte. El sistema únicamente aceptará si el usuario ingresado es Fuerte<sub>2</sub>, es decir que cumple con las políticas definidas para fortaleza del Nombre de Usuario. (Color Verde)

#### <u>Fortaleza Baja:</u>

| T. Communicación de identidad                                                     | 2. Cambio de Usuario                                                                                    | 3. Cambio de Cont                                                                                                    | raseña 🔵 4. Fin de Autenticació                                                                                                    |
|-----------------------------------------------------------------------------------|----------------------------------------------------------------------------------------------------|----------------------------------------------------------------------------------------------------|----------------------------------------------------------------------------------------------------|
| Estimado(a) JORGE, ingrese la informa                                             | cion solicitada en el proceso.                                                                          |                                                                                                    |                                                                                                    |
| <u>Nuevo Usuario</u><br>Recuerde que esta informacion sera:<br>de CashManagement. | necesaria a partir de su próximo ingr                                                                   | eso al Sistema Transaccio                                                                                                    | Clué Sigue?     Registrada la Información, debená Ingresar su Información de     contacto y hacer el cambio de     su contrarseña de acceso al     Sstema Transacional de     CashManagement. |
| Nuevo Usuario:                                                                    | Este nuev                                                                                               | o usuaria reemplazará o su usu                                                                                                    | iorio actual.                                                                                                    |
| DE                                                                                | MASTADO CORTO                                                                                           | as para la elección del Usuario:                                                                                                    |                                                                                                    |
|                                                                                   | = S                                                                                                    | nombre de usuario debe tener                                                                                                    | entre 10 y 20 caracteres.                                                                                                    |
|                                                                                   | = N                                                                                                    | > utilice su nombre y/o apellido,                                                                                                    | número de cédula o fechas de nacimiento.                                                                                                    |
|                                                                                   |                                                                                                    |                                                                                                    |                                                                                                    |
| ¦-<br>za Media:                                                                   |                                                                                                    |                                                                                                    |                                                                                                    |
| ¦-<br>za Media:                                                                   |                                                                                                    |                                                                                                    | de CashMonogement.                                                                                                    |
| <u>:-</u><br>za Media:<br>Useario: moviosza                                       | Ette nee                                                                                                | ro usuario recemptazoră a su us                                                                                                    | de CashiMonogement.                                                                                                    |
| ;-<br>za Media:<br>Usuario: mevisiza                                              | Edu new<br>Proto                                                                                        | io usuario reamptazerà e su us<br>sas sera le elección del Usuar                                                                     | de CashMänagement.                                                                                                    |
| transference de usuan<br>requisitos minimos de                                    | Este need<br>Beato<br>Anumeros entre 10 y 20 caracteres<br>o ingressão no cumpie con los<br>e segurided | re usuarlo recomptazerà a se la<br>sez para la elección del Usuar<br>o nombre de usuario debe ter<br>IO utilice su nombre yro apella | de CashManagement,<br>suarto actual<br>10:<br>ter entre 10 y 20 catacteres<br>do, número de obduía o feonas de nacimiento.                                                                    |

Fortaleza Alta (CORRECTA):

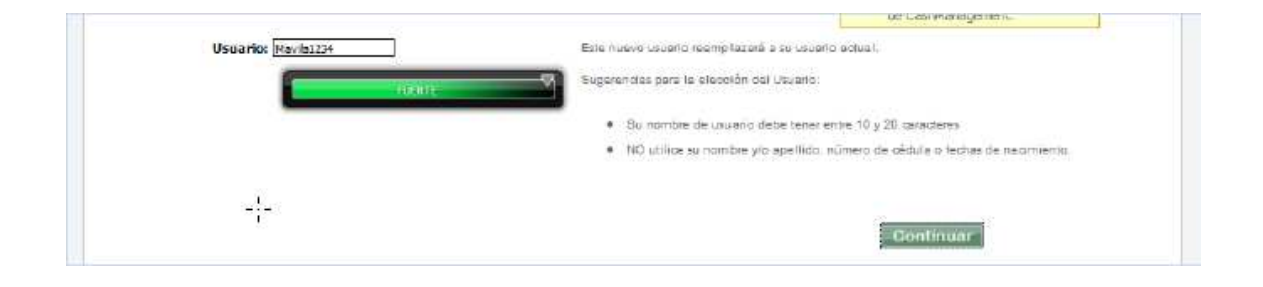

2 Para considerar el ingreso del usuario con una fortaleza Fuerte, el usuario debe considerar la sección de "Sugerencias para la elección del Usuario". En esta sección se describirán las políticas definida por la institución para la fortaleza del ingreso del usuario.

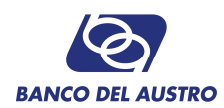

2.2. Para seleccionar la imagen de seguridad, el usuario debe dar clic en el enlace "Seleccionar una imagen". El sistema le muestra una ventana con un conjunto de imágenes distribuida por categorías, para que el usuario seleccione la imagen deseada. Finalmente el usuario debe colocar un título o nombre a dicha imagen

Imagen de Seguridad

Cada vez que ingrese al Sistema Transaccional de CashManagement, asegúrese que aparezca la imagen que va a seleccionar.

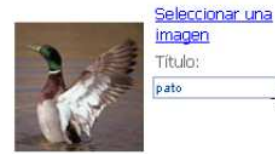

La imagen de seguridad es una característica adicional para brindar al usuario protección en su acceso al Sistema Transaccional CashManagement
 Con esta imagen, usted reconocerá que realmente se encuentra en el Sistema Transaccional del Banco del Austro S.A.

**2.3.** En la sección de preguntas de seguridad, el sistema la presenta una serie de preguntas, para que el usuario responda a cada una de ellas. Esta información es importante para el proceso de desbloqueo del usuario.

Preguntas de Seguridad

Si olvida su Usuario/contraseña deberá responder a cualquiera de las preguntas de seguridad que va a elegir a continuación.

| PREGUNTA                              | RESPUESTA |
|---------------------------------------|-----------|
| CUAL ES EL PRIMER NOMBRE DE TU ABUELO | 1         |
| CUAL ES EL NOMBRE DE TU MASCOTA       | • 1       |
| LA COMIDA TRADICIONAL DE TU CIUDÃO    | • 1       |
| CUAL ES TU COLOR FAVORITO             | 1         |
| NOMBRE DE UN PERSONAJE QUE TU ADMIRAS | 1         |

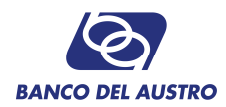

#### Paso 3. Cambio de Contraseña

El cliente tendrá la posibilidad de actualizar sus Datos Personales, tales como, Correo Electrónico y Teléfono Celular. Además, el sistema le obliga a realizar una actualización de su clave para el siguiente acceso al sistema. El sistema validará la fortaleza de la clave ingresada, Demasiado Corto, Medio o Fuerte.

| Commación de identicad                                                                                                    | 2. Cambio de Usuario                                                                                                    | 3. Cambio de Contraseña                                                                                                    | A. Fin de Autenticación                                                                                                    |
|----------------------------------------------------------------------------------------------------|----------------------------------------------------------------------------------------------------|----------------------------------------------------------------------------------------------------|----------------------------------------------------------------------------------------------------|
| ira continuar por favor ingrese su infor                                                                                                    | mación de contacto y realice el camb                                                                                                    | io de contraseña.                                                                                                    |                                                                                                    |
|                                                                                                    |                                                                                                    |                                                                                                    | ¿Qué Sigue?                                                                                                    |
| nformación de Contacto                                                                                                    |                                                                                                    |                                                                                                    | contraseña, usted ha                                                                                                    |
| nicamente a través de los datos que                                                                                                    | registre a continuación podremos                                                                                                    | comunicarnos con Usted.                                                                                                    | autenticación.                                                                                                    |
| Co                                                                                                    | preo Electrónico Actual:                                                                                                    |                                                                                                    |                                                                                                    |
| Confirmación                                                                                                    | de Correo Electrónico:                                                                                                    | ]                                                                                                    |                                                                                                    |
|                                                                                                    | Teléfono Celular:                                                                                                    | lexono celular en Ecuador                                                                                                    |                                                                                                    |
| Nueva Cont                                                                                                    | raseña: 🔤 🔛 👔                                                                                                    | DEMASIADO CORTO                                                                                                    | 1                                                                                                    |
| Confirmación de Cont                                                                                                    | raseña:                                                                                                    |                                                                                                    |                                                                                                    |
| Sugerencias para el cambio de contr                                                                                                    | aseña                                                                                                    |                                                                                                    |                                                                                                    |
| • Su contraseña puede tener una k                                                                                                    | angitud minima de 8 caracteres y máxim                                                                                                    | na de 20.                                                                                                    |                                                                                                    |
|                                                                                                    | vavústula, 1 letra minúscula, 1 rúmero -                                                                                                    | y uno de los siguientes caracteres ( _ @ ·                                                                                                    | - },                                                                                                    |
| <ul> <li>Debe contener al menos 1 letra n</li> <li>Ejemplo de una contraseña muy fi</li> </ul>                                                                                                    | uerte: Ulw6ABAB@                                                                                                    |                                                                                                    |                                                                                                    |
| <ul> <li>Debe contener al menos 1 letra m</li> <li>Ejemplo de una contraseña muy f</li> </ul>                                                                                                    | uerte: UlwEABABØ<br>Aceptación del                                                                                                    | Servicio                                                                                                    |                                                                                                    |
| Debe contener al menos 1 letra m     Ejemplo de una contraseña muy f     CONVENIO PARA LA UTIL                                                                                                    | Lerte: UWGABABØ<br><u>Aceptación del</u><br>JZACIÓN DE CANALES TRA                                                                                                    | I Servicio<br>NSACCIONALES ELECTRONIO                                                                                                    | COS DEL BANCO.                                                                                                    |
| Debe contener al menos 1 letra n     Ejemplo de una contraseña muy f     CONVENIO PARA LA UTIL     SON ANTECEDENTES A ESTI     SERVICIO ACORDE CON LOS     LOS PRODUCTOS Y SERVICIO     TALES COMO LA BANCA VIE     ENCUENTRA INTERESADO EN     GESTIONAR LOS DIVERSOS I     CANALES. (B) PARA EFECTO     ENTENDERÁ TODO MEDIO I     OTRO MEDIO QUE EN EL FU     CLIENTES SUS PRODUCTOS Y | Aceptación del<br>Aceptación del<br>LIZACIÓN DE CANALES TRA<br>E CONTRATO: (A) EL BANCO<br>AVANCES DE LA TECNOLOG<br>DS BANCARIOS A TRAVÉS I<br>CTUAL Y LA BANCA CELULA<br>I ACCEDER A DICHOS CANAL<br>VRODUCTOS Y SERVICIOS B.<br>SS DE ESTE CONVENIO, PO<br>LIECTRÓNICO, ELECTROME<br>TURO SE INCORPORE, A TR.<br>SERVICIOS. | I Servicio<br>INSACCIONALES ELECTRONIO<br>D., EN SU AFÁN DE BRINDAR<br>ÍA, SE ENCUENTRA EN CONDIG<br>DE CANALES TRANSACCIONAL<br>IR, ENTRE OTROS. POR SU PA<br>LES TRANSACCIONALES ELEC<br>ANCARIOS QUE ESTÁN HABII<br>DE "CANAL TRANSACCIONAL<br>CÁNICO O TELEFÓNICO, ASI<br>AVÉS DE LOS CUALES EL BAI | A SUS CLIENTES UN<br>CIONES DE OFRECER<br>LES ELECTRÓNICOS,<br>RTE, EL CLIENTE SE<br>TRÓNICOS, A FIN DE<br>JTADOS EN DICHOS<br>, ELECTRÓNICO" SE<br>COMO CUALQUIER<br>NCO OFRECE A SUS |

#### El sistema únicamente aceptará si la clave ingresada es Fuerte 3(Color Verde).

Al final de este paso, el cliente deberá confirmar si ha leído y acepta las Términos y Condiciones del Servicio. Posterior a esta aceptación el cliente podrá continuar con el último Paso.

<sup>3</sup> Para considerar el ingreso de la contraseña con una fortaleza Fuerte, el usuario debe considerar la sección de "Sugerencias para el cambio de contraseña". En esta sección se describirán las políticas definida por la institución para la fortaleza de la contraseña

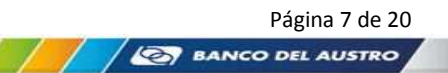

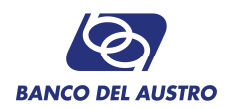

## Paso 4. Fin de Autenticación.

El sistema confirmará al cliente la culminación de autenticación de usuario con éxito e indicará la información necesaria para el siguiente Ingreso al Sistema.

Para la culminación de este paso, se deberá pulsar el Botón Ingresar.

| Confirmación de Identidad                                                                                                    | 2. Cambio de Usuario                                                                                                    | 3. Cambio de Contraseña                                                       |   | 4. Fin de Autenticación                                                                                                    |
|----------------------------------------------------------------------------------------------------|----------------------------------------------------------------------------------------------------|-------------------------------------------------------------------------------|---|----------------------------------------------------------------------------------------------------|
| stimado (a) MIGUEL se ha realizado o                                                                                                    | con éxito el PROCESO DE AUTEN                                                                                                    | IICACIÓN DE USUARIO.                                                          |   |                                                                                                    |
| Recuerde que a partir de                                                                                                    | ahora, cada voz nue innrese al Sister                                                                                                    | na Transaccional de                                                           |   | ¿Qué Sigue?                                                                                                    |
| CashManagement:<br>• Se solicitară su nom<br>• Se solicitară el regis<br>✓ Para su seguridad la dire<br>servidor.<br>✓ Si ingresa al Sistema Tra<br>le solicitaremos una confin | bre de usuario.<br>tro de su máquina habitual si su equip<br>ección IP de esta máquina ha sido reg<br>insaccional de CashManagement des<br>mación de identidad. | o no ha sido registrado.<br>Istrada en nuestro<br>de una nueva máquina<br>-!- | 0 | Recibirá un mensaje de<br>notificación de proceso<br>eritoso al correo que registró<br>previamente.<br>Ahora podrá ingresar al<br>Sistema Transacional<br>CashManagement con su<br>usuario y dave. |

#### Paso 5. Ingreso al Sistema Cash Management

Una vez que el proceso de afiliación ha culminado, el usuario ya dispondrá de la información necesaria para ingresar al sistema. El sistema le solicitará el usuario, luego le mostrará la imagen de seguridad la cual debe ser confirmada por el usuario y finalmente el usuario debe ingresar su contraseña.

**5.1.** Para Ingresar al aplicativo de Cash Management del Banco, en primer lugar el sistema le solicitará su usuario.

| ágilcash                      | والمحدي المعا                                                                                                    | 🐼 BANCO DEL AUSTR                                    |
|-------------------------------|----------------------------------------------------------------------------------------------------|------------------------------------------------------|
| Act                           | ceso al Sistema Transaccional de CashManagement del Ban                                                                                                    | co del Austro                                        |
|                               | Por favor ingrese su nombre de usuario:                                                                                                    |                                                      |
|                               | veriSign Acceder                                                                                                    |                                                      |
| Consejos                      | de seguridad                                                                                                    |                                                      |
| • Bar<br>Via<br>• No<br>• Can | ico del Austro S.A. no solicita información de claves, nombres de usuario, datos personales, núm<br>telefónica, SMS, email, nhat o en páginas direccionadas dissde un correo electrónico.<br>comparta su clave con ferceras personas.<br>bile su clave periódicamente, minimo una vez al año.                                                                           | eros de cuenta o tarjetas                            |
|                               | IALERTA DE SEGURIDADI                                                                                                    |                                                      |
|                               | Estimado Clente, le recordamos que al momento Banco del Austro S.A. no solicita coorden<br>targeta IEVCABO o TOKEN para ingresar a nuestro satema. Por su segunidad, jamás entim<br>información por correo electrónico, págnis web sospechosas, mensajes de celular, rinat,<br>otro medio de contracto. Recuerde las claves son secretas v personése. Reporte cualquier | adas de su<br>sgue esta<br>teléfono u<br>anomalía de |

**5.2.** Una vez ingresado el usuario el sistema le mostrará la imagen que ha seleccionado durante el proceso de afiliación. El sistema le consulta al usuario si la imagen es correcta o no.

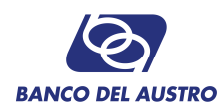

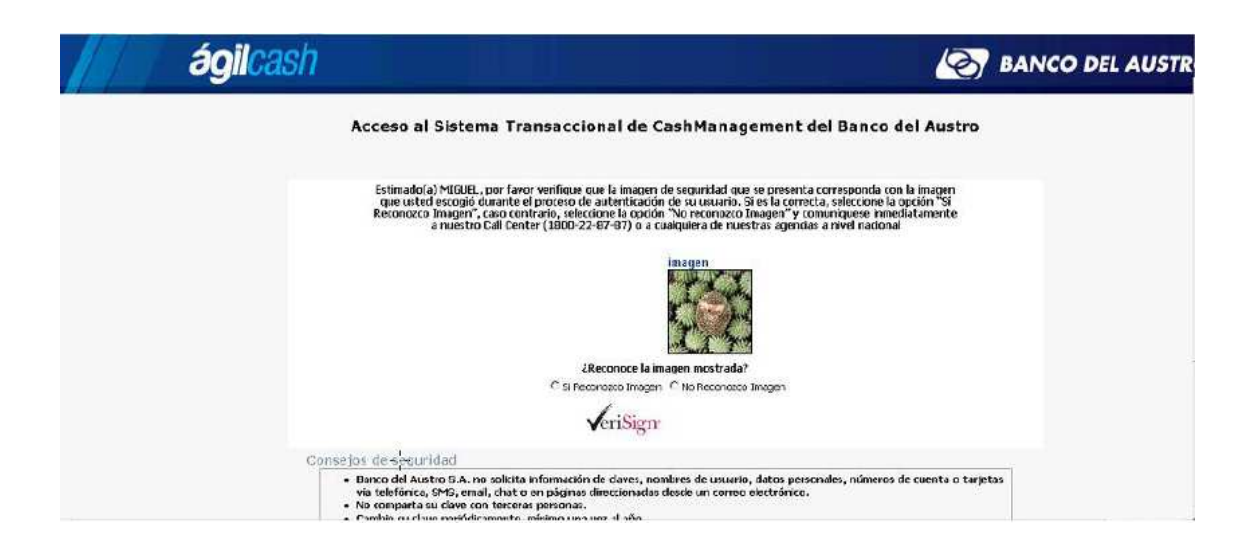

**5.3.** Una vez que el usuario haya indicado que la imagen mostrada es la correcta, el sistema le solicitará que ingrese la contraseña por medio de la utilización de un Teclado Virtual<sup>1</sup>. Para este campo el teclado del equipo se encuentra desactivado.

| Acce | so al Siste | ma | Tra | ans | ace  | cioi  | nal    | de   | Cas   | hM    | lana   | ige                                     | eme   | nt  | del     | Banco del Austro |
|------|-------------|----|-----|-----|------|-------|--------|------|-------|-------|--------|-----------------------------------------|-------|-----|---------|------------------|
|      |             |    |     | Est | imad | o Usi | aario, | por  | favor | ingra | ese su | con                                     | trase | ña. |         |                  |
|      |             |    |     |     |      |       |        | 200  | pa    | to    |        | ALL ALL ALL ALL ALL ALL ALL ALL ALL ALL |       |     |         |                  |
|      | 10          |    | 2 3 | з,  | 4 !  | 5 1   | 6 ;    | 7 8  | B 9   | 0     | )      |                                         | #     | 2 1 | 1 3     | 3                |
|      | -           | q  | w   | e   | r    | t     | y      | u    | ī.    | 0     | р      | 1                                       | ?     | ~   | 1       | %6               |
|      |             | a  | 6   | d   | f.   | 0     | 'n     | j    | Ϊć.   | 1     | ñ      | *                                       |       | -   | 8       | 6                |
|      | Mayús       | z  | x   | с   | v.   | ъ     | n      | m    | 0     | 2     | +      | (4)                                     | \$    | e.  | -78<br> | ) Borrar         |
|      |             |    |     |     |      |       | Ac     | epta | r C   | ance  | elar   |                                         |       |     |         |                  |
|      |             |    |     |     |      | V     | eri    | Sign | r 🗌   |       | Acces  | ler                                     |       |     |         |                  |
|      |             |    |     |     |      |       |        | 0    |       |       |        |                                         |       |     |         |                  |

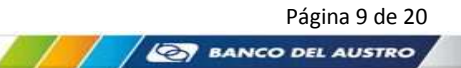

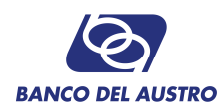

#### **OPCIONES CASH MANAGEMENT**

#### **1. REGISTRO DE EQUIPO HABITUAL**

Posterior al ingreso del usuario y clave actualizado, el sistema detectará si su equipo se encuentra registrado o no en el sistema.

Si el sistema detecta que su máquina no se encuentra registrada en el sistema, le solicitará si desea o no registrarlo.

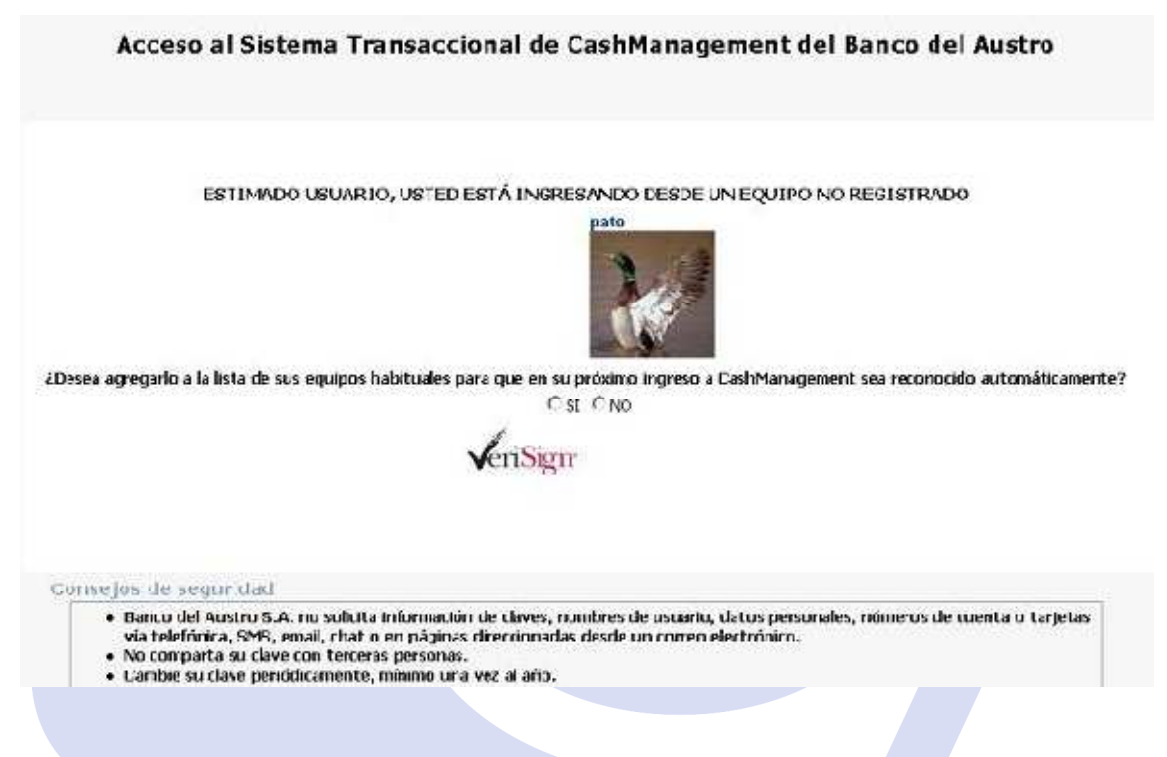

Si se decide registrar el equipo como habitual, el sistema solicitará el ingreso del Código de Seguridad el cual llegará de manera automática a través de email o SMS a la dirección email o número de celular previamente registrado en el Paso 3. de Autenticación del Usuario.

El Código de Seguridad es único y no se repite.

Página 10 de 20

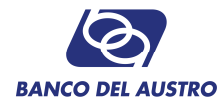

#### Envío de Código de Seguridad:

| 3:49 desde la máquina:<br>DS PERSONALES.                           |
|--------------------------------------------------------------------|
| 3:48 desde la máquina:<br>OS PERSONALES.                           |
|                                                                    |
| 1                                                                  |
| mación de acceso al<br>ivo la comparta con<br>o de esta proceda al |
| ro.                                                                |
|                                                                    |
|                                                                    |
|                                                                    |
| o de esta proceda al                                               |

Además el sistema solicita que se ingrese un nombre para el equipo actual, con la finalidad de identificarlo dentro del grupo de Equipos Habituales. Por seguridad se recomienda al usuario registrar únicamente equipos personales y no de terceros. No se recomienda registrar equipos de Café Nets, Cybers o Similares.

| Acceso al Sistema Transaccional de CashManagement del Banco del Aus | o al Sistema Transaccional de CashManage | ement del Banco del Austr |
|---------------------------------------------------------------------|------------------------------------------|---------------------------|
|---------------------------------------------------------------------|------------------------------------------|---------------------------|

| Solicitar Có                                  | dian d | e Secundad          |                             |
|-----------------------------------------------|--------|---------------------|-----------------------------|
| Se ha notificado a su medio de contacto el Co | ódigo  | de Seguridad que d  | ebe ingresar para finalizar |
| con éxite                                     | o la o | peración.           | 14                          |
| Ingrese los Datos Solicitad                   | os;    |                     |                             |
| 8                                             | 4      | 7                   |                             |
| 6                                             | 0      | 2                   |                             |
| 1                                             | 3      | 5                   |                             |
| 9 [                                           | Limpia | ar Clave            |                             |
|                                               | ombr   | e del Equipo        |                             |
| Ingrese el N                                  |        | 1006191019001976280 |                             |
| Ingrese el N<br>Nombre Equi                   | po:    |                     |                             |

Página 11 de 20

BANCO DEL AUSTRO

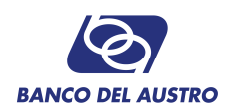

Si NO se desea registrar el equipo como habitual, el sistema le solicitará el Código de Seguridad para continuar con el ingreso. Se debe considerar que el código de seguridad generado tiene un tiempo de caducidad (por defecto son 5min), tiempo en el cual el usuario dispone para ingresar el código de seguridad que le llega a su correo. Una vez que el código de seguridad es utilizado o caducado, ya no puede ser utilizado, lo que obliga al usuario a solicitar un nuevo código de seguridad.

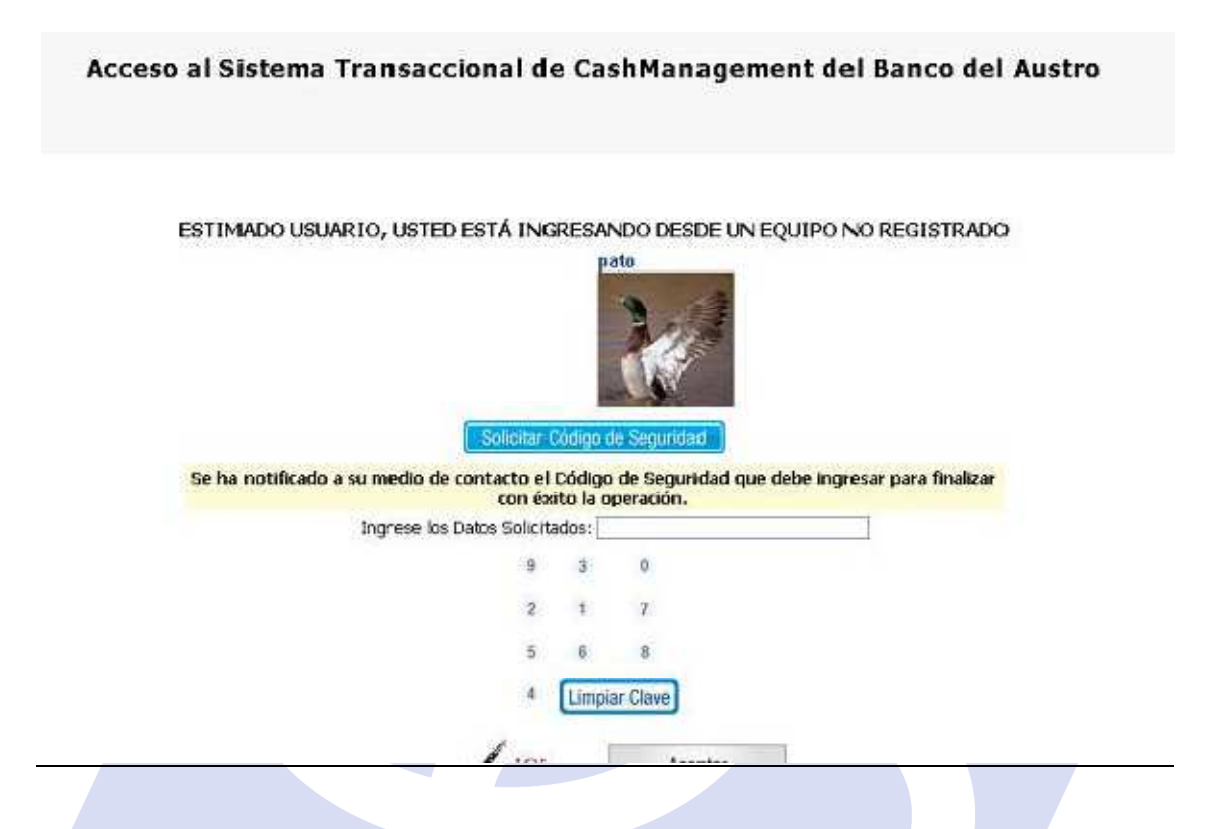

Para eliminar los registros de equipos habituales en el menú existe la opción de Mantenimiento del Equipo Habitual. Se podrán administrar los equipos registrados.

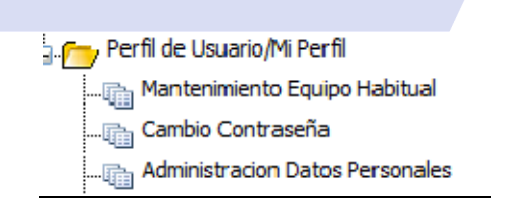

Para eliminar un equipo habitual, el sistema le muestra la lista de equipos habituales registrados. El usuario debe marcar los que desea eliminar. Una vez marcados el sistema le solicita que responda a una de las preguntas secretas, además de ingresar el código de seguridad para proceder con la eliminación.

Página 12 de 20

BANCO DEL AUSTRO

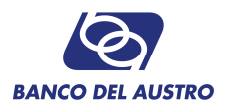

|                                                  | Equipo Regi                                                                                  | strado Fe                                                                                      | cha de Regi                                                                                                    | stro Seleccion                                  | ar                                                                  |          |
|--------------------------------------------------|----------------------------------------------------------------------------------------------|------------------------------------------------------------------------------------------------|----------------------------------------------------------------------------------------------------|-------------------------------------------------|---------------------------------------------------------------------|----------|
|                                                  | mipc                                                                                         | 20:                                                                                            | 13-08-20                                                                                                    |                                                 |                                                                     |          |
|                                                  | 6666                                                                                         | 20:                                                                                            | 13-06-20                                                                                                    | F                                               |                                                                     |          |
|                                                  | server                                                                                       | 20:                                                                                            | 13-08-27                                                                                                    |                                                 |                                                                     |          |
|                                                  | prueba                                                                                       | 20:                                                                                            | 13-08-27                                                                                                    | Г                                               |                                                                     |          |
| eleccione el botón s<br><u>Se hanotili</u>       | olicitar código de se<br>La comida tradicional<br>Comida tradicional<br>Comida de con        | guridad<br>de tu ciuc<br>Solicitar Co<br>tacto el C                                            | para confi<br>dad<br>ódigo de Segu<br>ódigo de Se                                                                                                    | mar la elimin<br>ridad<br>guridad que de        | ación de los equipios ha<br>be ingresar para finalizar              | bituales |
| eleccione el botón s<br>Se hanotifi              | olicitar código de se<br>La comida tradicional<br>cado a su medio de con<br>Ingrese los Dato | guridad<br>de tu ciuc<br>Solicitar Co<br>tacto el C<br>con éxit<br>s Solicitad                 | para confi<br>dad<br>ódigo de Segu<br>ódigo de Se<br>to la operado<br>fos:                                                                                                    | mar la elimin<br>ridad<br>guridad que de<br>in. | ación de los equipios ha<br>be ingresar para finalizar              | bituales |
| eleccione el botón s<br><mark>Se hanotifi</mark> | olicitar código de se<br>La comida tradicional<br>Cado a su medio de con<br>Ingrese los Dato | guridad<br>de tu ciuc<br>Solicitar Go<br>tacto el C<br>con éxit<br>s Solicitac<br>0            | para confil<br>dad<br>ódigo de Segu<br>ódigo de Segu<br>ódigo de Se<br>to la operado<br>tos:<br>6 4                                                                                                    | mar la elimin<br>ridad<br>puridad que de<br>in. | ación de los equipos ha<br>be ingresar para finalizar               | bituales |
| eleccione el botón s<br>Se hanotifi              | olicitar código de se<br>La comida tradicional<br>Cado a su medio de con<br>Ingrese los Dato | guridad<br>de tu ci uc<br>Solicitar Co<br>tacto el C<br>con éxit<br>s: Solicitad<br>0<br>3     | para confii<br>dad<br>ódigo de Segu<br>ódigo de Segu<br>ódigo de Se<br>to la operació<br>dos:<br>6 4<br>2 1                                                                                                    | mar la elimin<br>ridad<br>guridad que de<br>in. | ación de los equipios ha<br><mark>be ingresar para finalizar</mark> | bituales |
| eleccione el botón s<br>Se hanotifi              | olicitar código de se<br>La comida tradicional<br>cado a su medio de con<br>Ingrese los Dato | guridad<br>de tu ciuc<br>Solicitar Co<br>tacto el C<br>con éxit<br>is Solicitao<br>0<br>3<br>9 | para confil<br>dad<br>ódigo de Segu<br>ódigo de Segu<br>ídi<br>do Segu<br>ídi<br>do Segu<br>íd | mar la elimin<br>ridad<br>guridad que de<br>in. | ación de los equipos ha                                             | bituales |

## 2. OLVIDO DE CONTRASEÑA

La opción Olvidó de Contraseña se encuentra en la pantalla cuando el sistema le solicita la clave. Al dar clic en este enlace el sistema le solicitará el código de seguridad, el cual será enviado por mail para que el usuario luego lo ingrese.

#### Acceso al Sistema Transaccional de CashManagement del Banco del Austro

|                         | Solicitar Códio             | pato                  |                                |
|-------------------------|-----------------------------|-----------------------|--------------------------------|
| Se ha notificado a su m | edio de contacto el Códi    | go de Seguridad       | que debe ingresar para finaliz |
| ing                     | rese los Datos Solicitados: | operación.            |                                |
| 3                       | 3 4                         | 8                     |                                |
|                         |                             |                       |                                |
|                         | 9 1                         | 0                     |                                |
|                         | 9 1<br>2 7                  | 0                     |                                |
|                         | 9 1<br>2 7                  | 0<br>5                |                                |
|                         | 9 1<br>2 7<br>5 Lin         | 0<br>s<br>npiar Clave |                                |

🔺 Ranco del Austro S.A. no solicita información de claves, nombres de usuario, datos nersonales, números de cuenta o tarieta:

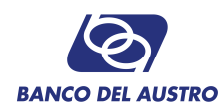

Una vez que el usuario ingresa el código de seguridad el sistema le habilita un botón para ejecutar la acción de solicitud de contraseña. El sistema genera una nueva contraseña, la cual es enviada vía email a la dirección de correo electrónico registrado en el proceso de afiliación o vía SMS al número de celular registrado en el mismo proceso.

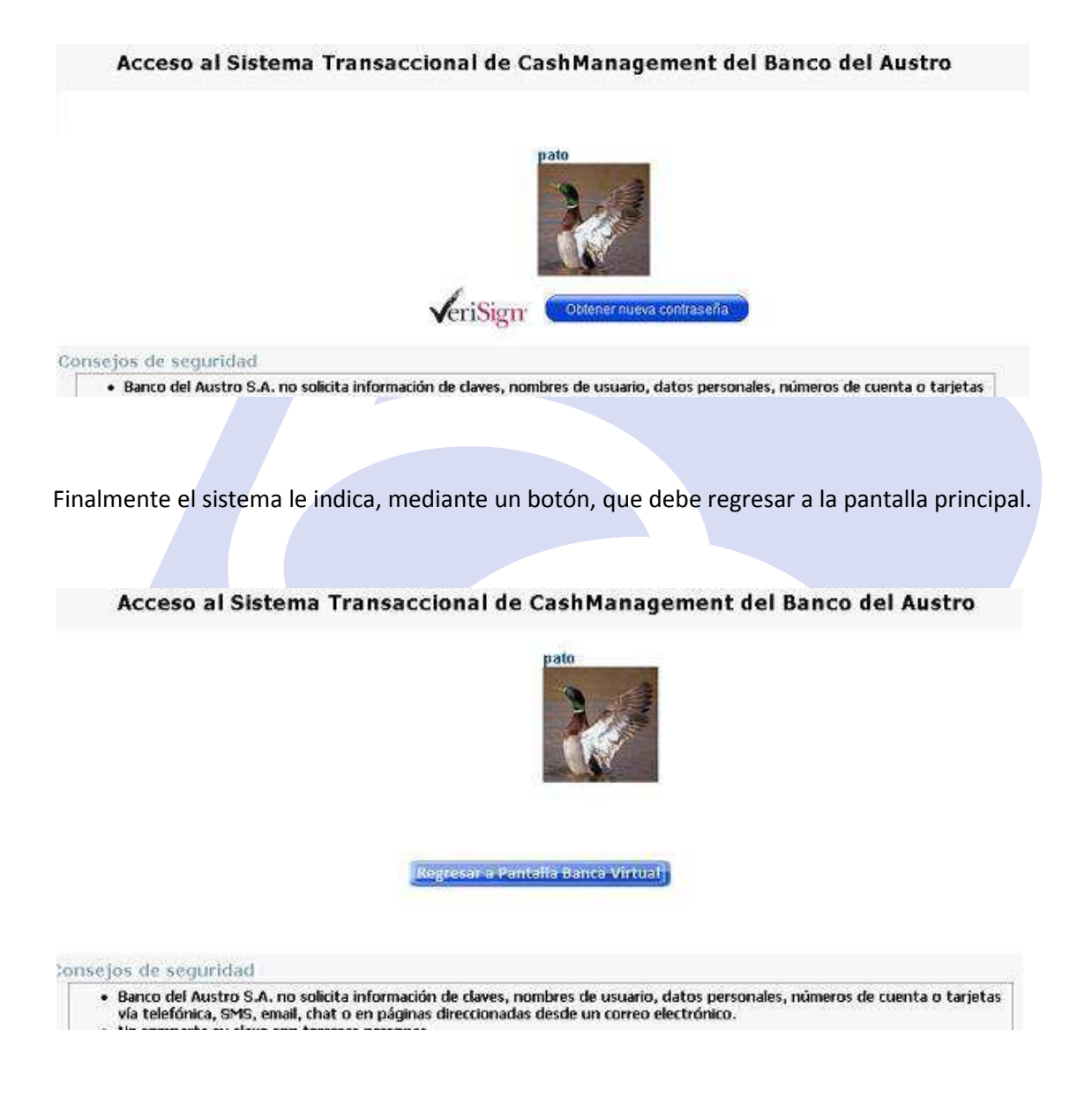

Con esta nueva Contraseña podrá ingresar al sistema. Esta Contraseña sirve para una sola vez por lo que el usuario deberá cambiarla inmediatamente al momento de ingresar en la Opción de Cambio de Contraseña.

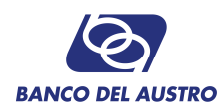

|                                      | MANTENIMIENTO DE CONTRASEÑA                                                                                                    |
|--------------------------------------|----------------------------------------------------------------------------------------------------|
| u clave ha expirado, se requiere que | la camble.                                                                                                    |
|                                      | Usuarle: Lasrop 22549                                                                                                    |
|                                      | Cuntraseña Temporal                                                                                                    |
|                                      | Nueva Contraseña:                                                                                                    |
|                                      | Confirmación de Contraseña:                                                                                                    |
| Suge                                 | rencias para al cambio de contraseña                                                                                                    |
| • Su                                 | contraseña puede tener una longitud minima de 8 caracteres y máxima de 20.                                                                      |
| • De<br>8                            | be contener al meros 1 etra mayúscula, 1 letra minúscula, 1 número y uno de los siquientes caracteras como 🕸   ^ + / \ 👘 - = + , ~ # 7 🗥 % \$ ^ |
| • Eje                                | mplo ce una contraseña muy fuerte: UMCABAE@                                                                                                    |
|                                      | Solicitar Código de Seguridad                                                                                                    |
|                                      | Estimado Cliente, se le ha notificado a su medio de contacto el Cóligo de Segundad que debe<br>ingresar para finalizar con éxito la operación.  |
|                                      | Favor Ingrese Código Generado;                                                                                                    |
|                                      | Aceptar                                                                                                    |

Se le confirmará al usuario el cambio de clave exitoso y le solicitará ingresar nuevamente con su nueva Contraseña.

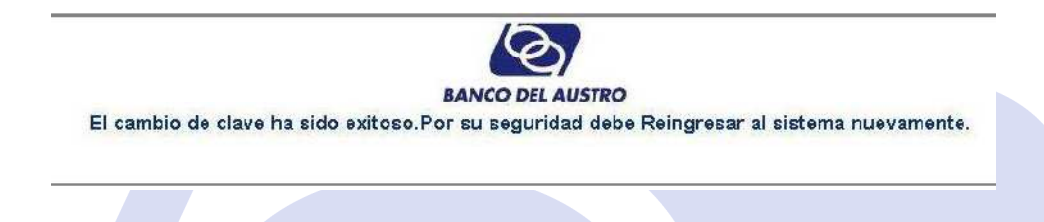

## 3. BLOQUEO DE LA CONTRASEÑA

El bloqueo de contraseña ocurre cuando el usuario ha excedido el número de intentos de inicio de sesión fallidos permitido. Una vez que el sistema bloquea el usuario inmediatamente le solicita, para desbloquearlo, algunas de las preguntas de seguridad que el usuario a registrado en el proceso de afiliación (por defecto el sistema presenta 2 preguntas). En caso de que el usuario no responda correctamente a las preguntas, existe la posibilidad que se desbloquee de forma automática luego de un tiempo determinado (por defecto 30min), el cual es definido mediante políticas de la institución.

| Acceso al Sistema Transaccional de Cash№                                                                                                    | lanagement del Banco del Austro                                                                |
|----------------------------------------------------------------------------------------------------|------------------------------------------------------------------------------------------------|
| Estimado Usuario, por favor ingr                                                                                                    | ese su contraseña.                                                                             |
| pato                                                                                                    |                                                                                                |
| PREGUNTA                                                                                                    | RESPUESTA                                                                                      |
| NOMBRE DE UN PERSONAJE QUE TU ADMIRAS                                                                                                    |                                                                                                |
| CUAL ES TU COLOR FAVORITO                                                                                                    |                                                                                                |
| Estimado Usuario: Su cuenta de Usuario esta bloqueada. Por fav<br>para desbloquear su cuent<br>veriSign                                                                                                    | vor responda las siguientes Preguntas de Seguridad<br>a en el sistema.<br>Desbloquear<br>saltr |
| Consejos de seguridad                                                                                                    |                                                                                                |
| <ul> <li>Banco del Austro S.A. no solicita información de claves, nombres d<br/>vía telefónica, SMS, email, chat o en páginas direccionadas desde u</li> <li>No comparta su clave con terceras personas.</li> </ul> | e usuario, datos personales, números de cuenta o tarjetas<br>n correo electrónico.             |
|                                                                                                    |                                                                                                |

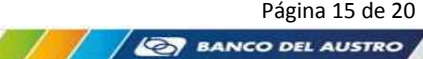

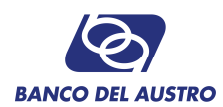

Si el usuario ingresa correctamente las respuestas a las preguntas de seguridad, el sistema desbloquea el usuario para un nuevo intento de inicio de sesión con la misma contraseña4.

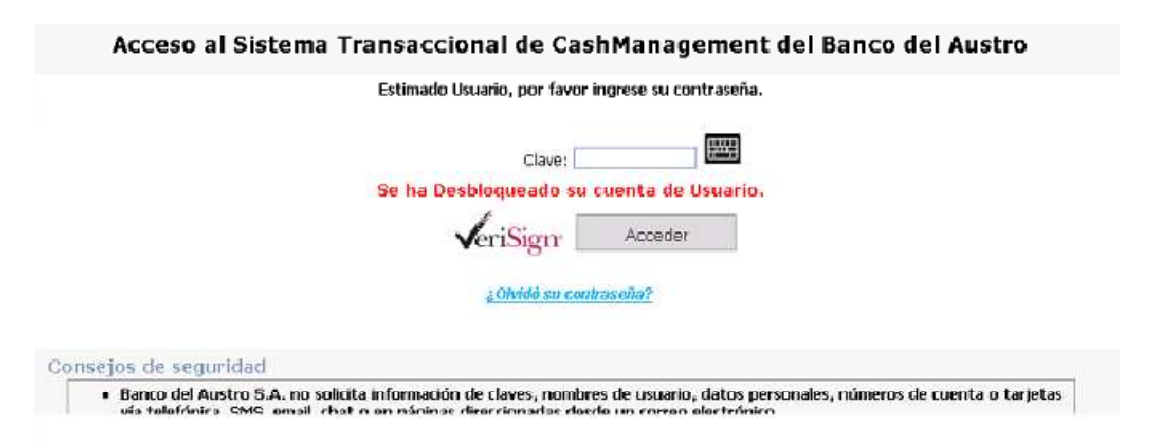

## 4. CAMBIO DE CONTRASEÑA VOLUNTARIO O POR CADUCIDAD

Existe dentro del Menú la opción Actualizar mi Contraseña.

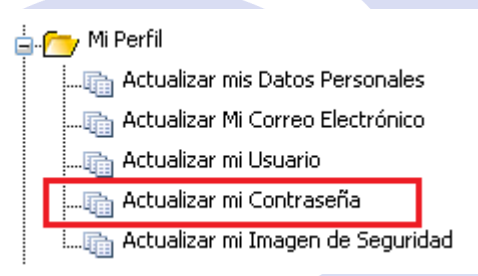

Para cambiar la contraseña se deberá ingresar la opción Actualizar mi Contraseña, en el cual el sistema le solicitará la contraseña actual, la nueva contraseña, y la confirmación de la contraseña nueva. Para validar el Proceso se Solicitará el ingreso del Código de Seguridad enviado al medio de contacto registrado.

| Contrasei                                         | ia Actual:                           |                               |                           |                                        |
|---------------------------------------------------|--------------------------------------|-------------------------------|---------------------------|----------------------------------------|
| Nueva Co                                          | ntraseña;                            |                               | 2                         | DEMASJADO CORTO                        |
| Confirmadón de Co                                 | ntraseña:                            | 2222                          |                           |                                        |
| Sugerencias para el cambio de co                  | ntrasaña                             |                               |                           |                                        |
| <ul> <li>Su contraseña puede tener un</li> </ul>  | a longitud minima de 8               | caracteres y n                | nëxime c                  | le 20.                                 |
| Debe contener al menos 1 letra                    | a mayüscula <sub>n</sub> 1 letra mir | núscula, 1 min                | nero y u                  | no de los águientes caracti            |
|                                                   |                                      |                               |                           |                                        |
| <ul> <li>Ejemplo de una contraseña mu</li> </ul>  | y fuerte: Ulw64BAB@                  |                               |                           |                                        |
| <ul> <li>Ejempic de una contraseña mu</li> </ul>  | y fuerte: Ulw6ABAB@                  |                               |                           |                                        |
| <ul> <li>Ejemplic de una contraseña mu</li> </ul> | y fuerte: UNA6ABAB@                  | Solicitar                     | Código i                  | te Seguridad                           |
| <ul> <li>Ejempic de una contraseña mu</li> </ul>  | y fuerte: Ulw64848Φ                  | Solicitar<br>3                | Código (<br>7             | te Seguridad ]                         |
| <ul> <li>Ejempio de una conteseña mu</li> </ul>   | γ fuerte: UN∿6ABABΦ                  | Solicitar<br>3<br>9           | Código (<br>7<br>5        | ie Seguridad<br>0<br>6                 |
| <ul> <li>Ejemplo de una contraseña mu</li> </ul>  | y fuerte: Ukv6ABABΦ                  | Solicitar<br>3<br>9<br>4      | Código (<br>7<br>5<br>8   | Je Seguridad )<br>0<br>6<br>2          |
| <ul> <li>Ejempio de una contesseña mu</li> </ul>  | y fuerte: Ulw648AB@                  | Solicitar<br>3<br>9<br>4<br>1 | 7<br>7<br>5<br>8<br>Limpi | e Seguridad<br>o<br>6<br>2<br>ar Clave |

4 No existe restricción o acción alguna si el usuario responde incorrectamente a las preguntas de seguridad.

Se le confirmará al usuario el cambio de clave exitoso y le solicitará ingresar nuevamente con su nueva Contraseña.

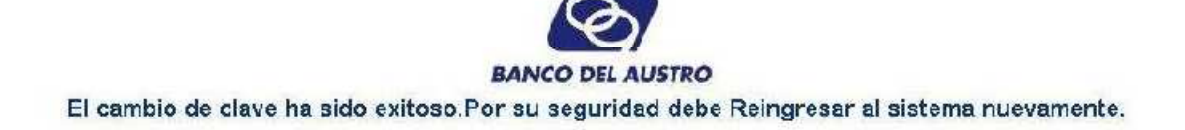

### 5. MANTENIMIENTO DE DATOS DE CONTACTO

Para el cambio de los datos de contacto, correo electrónico y número celular, se procederá a seleccionar la opción del Menú Actualizar mis Datos Personales.

| 🦳 Mi Perfil                           |
|---------------------------------------|
| 💼 Actualizar mis Datos Personales     |
| Actualizar Mi Correo Electrónico      |
| 🛅 Actualizar mi Usuario               |
| 🛅 Actualizar mi Contraseña            |
| 🦾 🛅 Actualizar mi Imagen de Seguridad |
|                                       |

Para validar los cambios se le solicitará al usuario el ingreso de un Código de Seguridad y una vez realizada la actualización se notificará a los medios de contactos anteriores y a los nuevos.

|                                        | ctráni      | CO:         |                                         | Į.,    |
|----------------------------------------|-------------|-------------|-----------------------------------------|--------|
| Confirmación de Correo Ele             | ectróni     | co:         |                                         | 1      |
| Teléfond                               | Celui       | an          |                                         |        |
|                                        | 20/10/511   |             |                                         | 000200 |
| Seleccione el botón solicitar código d | ie seg      | uridad      | i para confirmar la actualización de su | us dat |
| LSC                                    | olicitar (  | Godigo d    | de Segundad                             |        |
|                                        | 2           | 8           | 0                                       |        |
|                                        | 14          | 1           | 5                                       |        |
|                                        | 4           |             |                                         |        |
|                                        | 9           | 7           | 6                                       |        |
|                                        | 4<br>9<br>3 | 7<br>Limpia | 6<br>ar Clave                           |        |

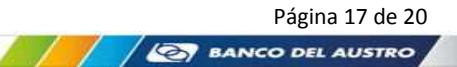

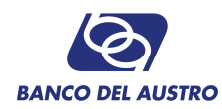

## 6. MANTENIMIENTO DE USUARIO

Mediante esta opción el sistema le permite al usuario cambiar su nombre de usuario actual. Para llevar a efecto este mantenimiento, el sistema dispone de la opción Actualizar mi Usuario.

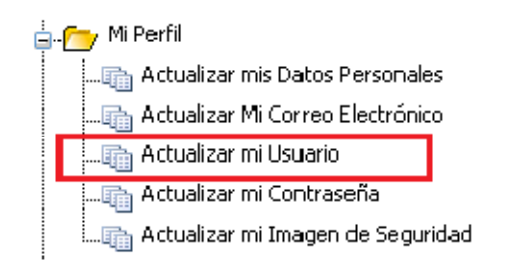

El sistema le muestra el usuario actual y le solicita que ingrese el nuevo usuario y su respectiva confirmación. Hay que considerar que el ingreso de esta información debe estar validada por las políticas establecidas por la institución, tomando en cuenta que el ingreso debe tener una fortaleza de Fuerte<sub>5</sub>.

| Nuova Ilegaria: | Este sumon un paro reservarará a su usuario artrus                                                                                                   |
|-----------------|----------------------------------------------------------------------------------------------------|
|                 |                                                                                                    |
|                 | Sugerendas para la elección del Usuano:                                                                                                    |
|                 | <ul> <li>Su nombre de usuario debe tener una longitud de entre 8 y 15 caracteres,<br/>combinando letras mayúsculas, minúsculas y números.</li> </ul> |
|                 | <ul> <li>No utilice caracteres especiales.</li> </ul>                                                                                                |
|                 | <ul> <li>NO utilice su nombre y/o apelido, número de identificación o fecha de nacimiento.</li> </ul>                                                |
| Nuevo Usuario:  | (Aceptar )                                                                                                    |
|                 |                                                                                                    |
|                 |                                                                                                    |

Mediante esta opción el sistema le permite al usuario seleccionar una imagen de seguridad, para que el usuario tenga la certeza que se encuentra en el sitio correcto. Para llevar a efecto este mantenimiento, el sistema dispone de la opción Actualizar mi Imagen de Seguridad.

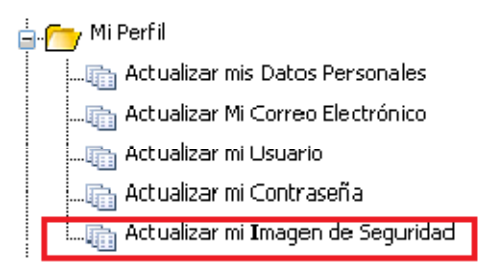

El sistema le muestra un conjunto de imágenes distribuidas por categorías, de las cuales el usuario debe seleccionar una que será la imagen asociada al usuario.

<sup>5</sup> La fortaleza tiene las mismas características descritas en el proceso de afiliación

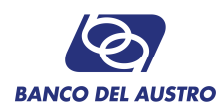

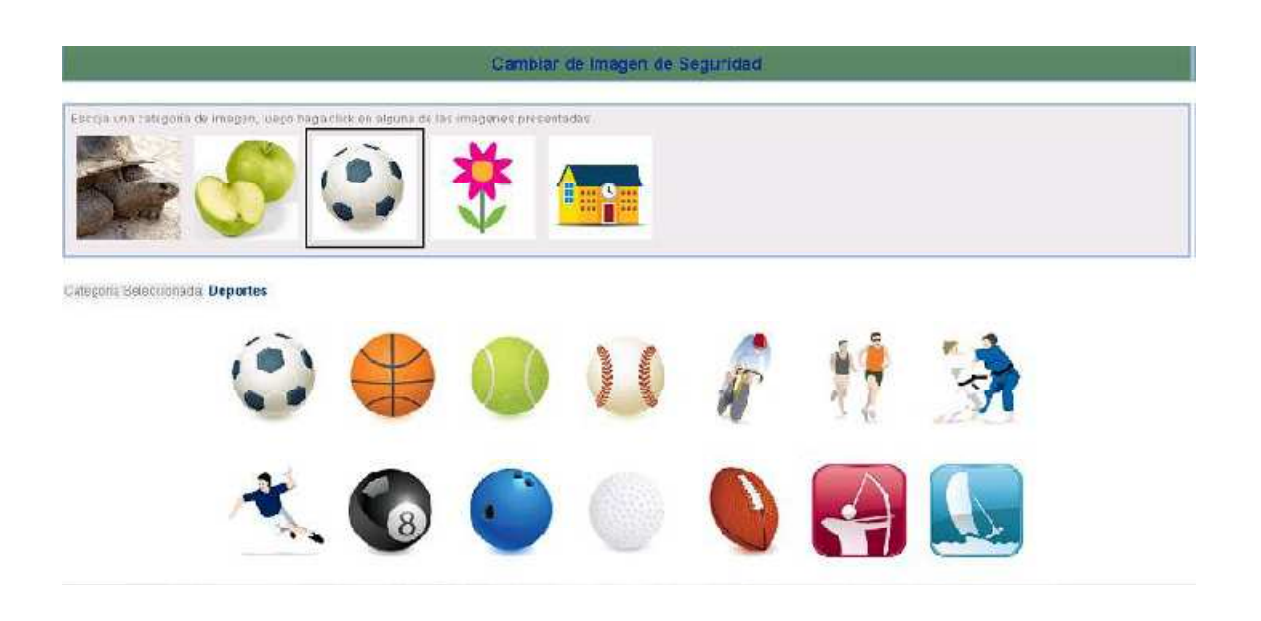

## 8. MANTENIMIENTO DE PREGUNTAS DE SEGURIDAD

Mediante esta opción el sistema le permite al usuario actualizar las respuestas a las preguntas secretas. Para llevar a efecto este mantenimiento, el sistema dispone de la opción Actualizar mis Preguntas de Seguridad.

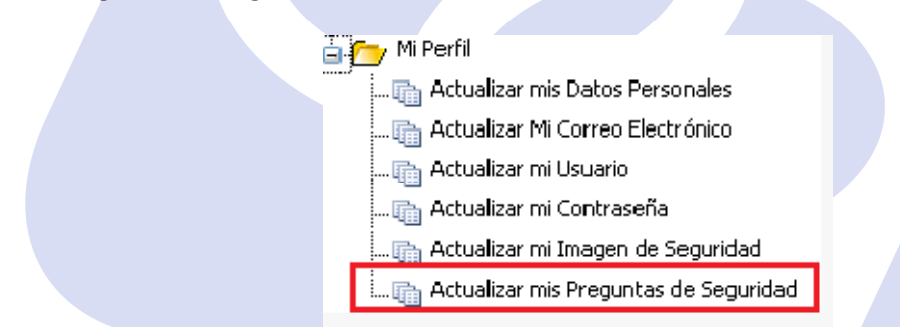

El sistema le muestra un conjunto de preguntas que el usuario debe responder y recordar para futuros procesos de seguridad, como por ejemplo desbloqueo del usuario. Para que la actualización se lleve a efecto, el usuario debe solicitar un OTP, el cual debe ingresarlo para que se termine el proceso.

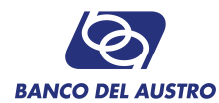

## Cambio de Preguntas de Seguridad

| PREGUNTA                              | RESPUESTA |
|---------------------------------------|-----------|
| CUAL ES EL PRIMER NOMBRE DE TU ABUELO |           |
| CUAL ES EL NOMBRE DE TU MASCIOTA      | <u>×</u>  |
| LA COMIDA TRADICIONAL DE TU CIUDAD    | •         |
| CUAL ES TU COLOR FAVORITO             |           |
| NOMBRE DE UN PERSONAJE QUE TU ADMIRAS |           |

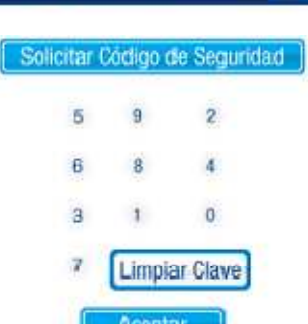

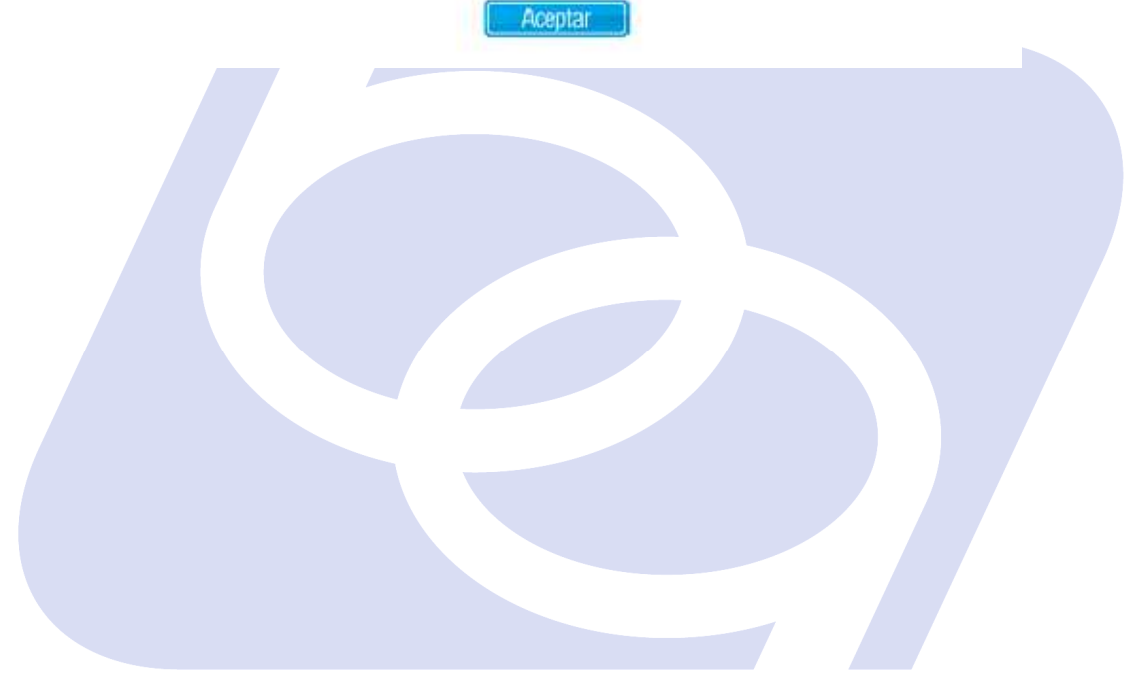

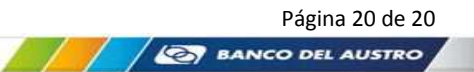